## เงินกันเหลื่อมปี

เนื่องจากการกันเงินเหลื่อมปีได้เปลี่ยนมาใช้งานในระบบบัญชี 3 มิติ ดังนั้นผู้ที่มีหน้าที่กันเงิน สามารถเข้ามาใช้งาน ได้โดยใช้ user name ของระบบบัญชี 3 มิติที่คุณมีอยู่แล้ว แต่ต้องมีความรับผิดชอบ "เงินกันเหลื่อมปี" ก่อน โดยแจ้งขอเพิ่ม ความรับผิดชอบมาทางทีมงาน 3 มิติ

## การกรอกเงินกันเหลื่อมปี

1. คลิกที่เมนู xx-เงินกันเหลื่อมปี > เงินกันเหลื่อมปี โดยที่ xx คือเลขบุ๊คของแต่ละหน่วยงาน

| Oracle Applications Home Page                                                                                                    |   |
|----------------------------------------------------------------------------------------------------|---|
|                                                                                                    |   |
| Main Menu                                                                                                    | ~ |
|                                                                                                    |   |
| Personalize                                                                                                    |   |
|                                                                                                    |   |
| ш <u>01-งานดังหน</u>                                                                                                    |   |
| I <u>01-งานทาจาย</u>                                                                                                    |   |
| Di-เงนกันเหลอมป                                                                                                    |   |
| 📟 เงนกินเหลอมป                                                                                                    |   |
|                                                                                                    |   |
| D U2-ผู้เชระดับสูงงานปัญช                                                                                                    |   |
| Ш <u>03-งานทาจาย</u>                                                                                                    |   |
|                                                                                                    |   |
| De <u>06-ผู้ใช่ระดับสูงงานการเงินจ่าย</u> De <u>06-ผู้ใช่ระดับสูงงานการเงินจ่าย</u> De <u>06-ผู้ใช้ระดับสูงงานการเงินจ่าย</u> De <u>06-ผู้ใช้ระดับสูงงานการเงินจ่าย</u> De <u>06-ผู้ใช้ระดับสูงงานการเงินจ่าย</u> De <u>06-ผู้ใช้ระดับสูงงานการเงินจ่าย</u> De <u>06-ผู้ใช้ระดับสูงงานการ</u> De <u>06-ผู้ใช้ระดับสูงงานการ</u> De <u>06-ผู้ใช้ระดับสูงงานการ</u> De <u>06-ผู้ใช้ระดับสูงงานการ</u> De <u>06-ผู้ใช้ระดับสูงงานการ</u> De <u>06-ผู้ใช้ระดับสูงงานการ</u> De <u>06-ผู้ใช้ระดับสุงงานการ</u> De <u>06-ผู้ใช้ระดับสูง</u> De <u>06-ผู้ใช้ระดับสุงงาน</u> De <u>06-ผู้ใช้ระดับสุงงาน</u> De <u>06-ผู้ใช้ระดับสุง</u> De <u>06-ผู้ใช้ระดับสุง</u> De <u>06-ผู้ใช้ระดับสุง</u> De <u>06-ผู้ใช้ระดับสุง</u> De <u>06-ผู้ใช้ระต์</u> De <u>06-ผู้ใช้ระต์</u> De <u>06-ผู้</u> De <u>06-ผู้</u> De <u>06-ผู้</u> De <u>06-ผู้</u> De <u>06-ผู้</u> De <u>06-ผู้</u> De <u>06-ผู้</u> De <u>06-ผู้</u> De <u>06-ผู้</u> De <u>06-ผู้</u> De <u>06-ผู้</u> De <u>06-ผู้</u> |   |
| ± <u>07-งานทำจ่าย</u><br>□                                                                                                    |   |
| Elemente 109-ผู้ใช้ระดับสงงานการเงินจ่าย     Elemente 1     Elemente 1                                                                   |   |
| ± <u>18-ผู้ใช้ระดับสงงานการเงินจ่าย</u>                                                                                                    |   |
| ± 26-ผู้ใช้ระดับสงงานการเงินจ่าย                                                                                                    |   |
| ± 27-ผู้ใช้ระดับสงงานจัดชื่อ/จาง<br>ธิอายาร์ สินที่สามส์ของานจัดชื่อ/จาง<br>ธิอายาร์ สินที่สามส์ของานจัดชื่อ/จาง<br>ธิอายาร์ สินที่สินที่สามส์ของานจัดชื่อ/จาง<br>ธิอายาร์ สินที่สามส์ของานจัดชื่อ/จาง<br>ธิอายาร์ สินที่สินที่สิน                                                                                                    |   |
| E <u> </u>                                                                                                    |   |
| E      S5-งานงบประมาณ กองคลัง     S     S                                                                     |   |
| ± 56-ผู้ใช้ระดับสงงานการเงินจ่าย                                                                                                    |   |
| H I - 71-เงินแผ่นดิน-งานตั้งหนี     R     R                                                                   |   |
| 🕀 🛄 71-เงินแผ่นดิน-ผู้ใช้ระดับสูงงานการเงินจ่าย                                                                                                    | ~ |
|                                                                                                    |   |

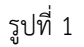

2. จะมีหน้าจอการกันเงินขึ้นมา ซึ่งจะมีหน้าตาคล้ายๆกับระบบเดิม

| 🕂 🦉 🥶 I 🟹 🤧 🥗 🥪 🕻             |                    | _ [ |
|-------------------------------|--------------------|-----|
| กันเงิน ค้นหา/แก้ไข           |                    |     |
|                               |                    | ٦.  |
| นี้บบประบวณ*                  |                    |     |
| ประเภทเงินกัน*                |                    |     |
| รายการ                        |                    |     |
| 101112                        |                    |     |
|                               |                    |     |
| กองทุน*:                      |                    |     |
| หน่วยงาน*:                    |                    |     |
| แผนงาน*:                      |                    |     |
| ผังบัญช์ (งบรายจ่าย)*:        |                    |     |
| หลักสูตร:                     |                    |     |
| รหลังบประมาณกองแผนงาน:        |                    |     |
| แหล่งเงิน*:                   |                    |     |
|                               | ดูงบประมาณคงเหลือ  |     |
| งบประมาณคงเหลือ:              |                    |     |
| จำนวนเงิน*:                   |                    |     |
| ลิตตามโครงสร้างสำนักงบประมาณ: |                    |     |
| เหตุผลความจำเป็น:             |                    |     |
|                               |                    |     |
| ະໂຫຍວາມດາຕໍ່                  |                    |     |
| 200001010101010               |                    |     |
|                               |                    |     |
| รหลีเงนคน:                    | ส่งคำชอ ล้างหน้างอ |     |
|                               |                    |     |
|                               |                    |     |

- 3. กรอกข้อมูลงบประมาณตามที่คุณได้รับจากกองแผนงาน โดยขั้นตอนนี้จะแบ่งเป็นขั้นตอนย่อยคือ
  - 3.1 กรอกส่วนแรกก่อน ได้แก่ ปีงบประมาณ ประเภทเงินกัน รายการ และผังบัญชี
  - 3.2 คลิกปุ่ม "ดูงบประมาณคงเหลือ" เพื่อเรียกดูงบประมาณคงเหลือ
  - 3.3 กรอกเงินที่ต้องการจะกัน (ต้องไม่เกินงบประมาณคงเหลือ)
  - 3.4 กรอกข้อมูลส่วนอื่นที่เหลือ

|            | ปงบประมาณ*:       | 2558                                            |  |
|------------|-------------------|-------------------------------------------------|--|
|            | ประเภทเงินกัน*:   | "ไม่ก่อหนีผูกพัน 🗸 🗸                            |  |
|            | รายการ:           | ทดสอมการกันเงิน                                 |  |
|            | กองทุน*:          | 0101001 กองทุนทั่วไป                            |  |
|            | หน่วยงาน*:        | <mark>0101010101</mark> หน่วยธุรการ 3 1         |  |
|            | แผนงาน*:          | 000000000000 1.47=20                            |  |
| ผังบัง     | บชี (งบรายอ่าย)*: | <mark>2010112000001</mark> เจ้าหนีหน่วยงานภายใน |  |
|            | หลักสูตร:         | 00000000 "เม่ระบุ                               |  |
| รหสังบประม | าณกองแผนงาน:      | 00000000 "เม่ระบุ                               |  |
|            | แหลงเงิน*:        | 02 เงินรายได้                                   |  |
|            |                   | ัฐงบประมาณคงเหลือ 3.2                           |  |
| 401        | lระมาณคงเหลือ:    | 478,052.40                                      |  |
|            | จำนวนเงิน*:       | 400,000.00 4                                    |  |
| มโครงสราง  | สำนักงบประมาณ:    |                                                 |  |
| เท         | เดุผลทาามจาเบน:   | 34                                              |  |
|            |                   | 3.7                                             |  |
|            | ชพพลายเออร:       |                                                 |  |
|            |                   |                                                 |  |

รูปที่ 3

หมายเหตุ 1: ถ้าเลือกประเภทเงินกันเป็น ก่อหนี้ผูกพัน คุณต้องเลือก ซัพพลายเออร์ด้วย

ถ้าแหล่งเงินเป็น 01 เงินแผ่นดิน คุณต้องเลือก ผลผลิตตามโครงสร้างสำนักงบประมาณด้วย

 คลิกปุ่ม "ส่งคำขอ" และคลิกยืนยัน (OK) อีกที ระบบก็จะส่งรายการคำขอแล้วส่งรหัสเงินกันกลับมาที่ช่อง "รหัส เงินกัน"

| แหล่งเงิน*:                    | 02 เงินราย"เด้     |
|--------------------------------|--------------------|
|                                | ดูงบประมาณคงเหลือ  |
| งบประมาณคงเหลือ:               | 478,052.40         |
| จำนวนเงิน*:                    | 400,000.00         |
| เลิตตามโครงสร้างสำนักงบประมาณ: | ต่องการสงคาชอ      |
| เหตุผลความจำเป็น:              |                    |
| ขัพพลายเออร์:                  |                    |
| รหสัเงินกัน:                   | ส่งคำขอ ล้างหน้าจอ |
|                                |                    |
| ·                              |                    |
|                                | รูบท 4             |

| 2/พพลา         | ยเออร์: |                           |
|----------------|---------|---------------------------|
| รหลัเงิแค้น: 4 |         | สังทำขอ <b>ล้างหน้าจอ</b> |
| l              |         |                           |

รูปที่ 5

## การพิมพ์แบบคำร้อง

ใช้วิธีเดียวกับการส่งคำขอเพื่อดู เอาท์พุท หรือรายงาน ต่างๆของระบบ 3 มิติ เพียงแต่เลือกชื่อรายงานเป็น "CMU แบบแจ้งรายการขอกันเงิน" และนำเลขรหัสเงินกันที่ได้มา กรอกลงในช่องพารามิเตอร์

| <mark>O</mark> ส่งคำขอ |                              |                | × I ×                  |   |
|------------------------|------------------------------|----------------|------------------------|---|
| รันคำขอนี้             |                              |                |                        |   |
|                        |                              |                | ฏัตลอก                 |   |
|                        |                              |                |                        |   |
| ข้อ                    | CMU แบบแจงรายการขอกันเงิน    |                |                        |   |
| หนวยปฏิบัติงาน         |                              |                |                        |   |
| พารามิเตอร์            |                              |                |                        |   |
| ภาษา                   | Thai                         |                |                        |   |
|                        |                              | การตั้งค่าฏาษา | ตัวเล้อก <u>ด</u> ีบัก |   |
| ในเวลาต่อไปนี้         |                              | 🗢 พารามิเตอร์  |                        | × |
| รันงาน                 | เร็วสุดเท่าที่จะเป็น"ป"ต้    | เลขที่เงินกัน  |                        |   |
| เมื่อเสร็อสมบรณ์       |                              |                |                        |   |
| 104.D11 101104 g 1190  | 🗹 บันทึก"ไฟล์เอาต์พุตทั้งหมด | ์ ฐกลง         | ยกเลิก อ้าง Help       |   |
| โครงร่าง               | CMU แบบแจ้งรายการขอกันเงิน   |                |                        |   |
| แจ้ง                   |                              |                |                        |   |
| พิมพ์บปที่             | noprint                      |                | ตวเลอกการสังมอบ        |   |
| ว์ริเช้                |                              | ਰੁੱਪ           | ยูกเล็ก                |   |
|                        |                              |                |                        |   |

รูปที่ 6

จะได้แบบฟอร์มดังรูปที่ 7

| เลขที่เงิ | นกัน: 4              |                       |                                      |                                     |          |                 |
|-----------|----------------------|-----------------------|--------------------------------------|-------------------------------------|----------|-----------------|
| ลาดบท     | รายการ               | แหลงเงน/<br>งบรายจ่าย | แผนงาน/กองทุน/งาน/<br>รหัสงบประมาณๆ  | ผลผลดา/<br>ชัพพลายเออร์             | จานวนเงน | เหตุผลความจาเบน |
| 1         | TEST၅၅၅၅             | แหลงเงิน: 02          | แผนงาน: 0000000000000000:<br>ไม่ระบบ | ผลผลิต: 24:<br>ถือกรรมชับเตอรพลิกศพ | 4,000.00 | พรสากเสรตาเรน   |
|           | โดย ไม่ก่อหนี้ผูกพัน | งบรายจาย:             | กองทุน: 0101001: กองทุนทั่วไป        |                                     |          |                 |
|           |                      | 2010112000001         | งาน: 0101010101: หน่วยธุรการ         | ชัพพลายเออร: 1000:                  |          |                 |
|           |                      |                       | รหลงบประมาณา:000000000               | บรอด อยู่คล จากด                    |          |                 |
|           | I                    |                       |                                      | 5331:                               | 4,000.00 | -               |
|           |                      |                       |                                      |                                     |          |                 |
|           |                      |                       |                                      |                                     |          |                 |
|           |                      |                       |                                      |                                     |          |                 |
|           |                      |                       |                                      |                                     |          |                 |
|           |                      |                       |                                      |                                     |          |                 |
|           |                      |                       |                                      |                                     |          |                 |
|           |                      |                       |                                      |                                     |          |                 |
|           |                      |                       |                                      |                                     |          |                 |
|           |                      |                       |                                      |                                     |          |                 |
|           |                      |                       |                                      |                                     |          |                 |
|           |                      |                       |                                      |                                     |          |                 |
|           |                      |                       |                                      |                                     |          |                 |
|           |                      |                       |                                      |                                     |          |                 |
|           |                      |                       |                                      |                                     |          |                 |
|           |                      |                       |                                      |                                     |          |                 |
|           |                      |                       |                                      |                                     |          |                 |
|           |                      |                       |                                      |                                     |          |                 |
|           |                      |                       |                                      |                                     |          |                 |